台灣外科醫學會網址(https://www.surgery.org.tw)>會員服務>年會專區

## 【線上投稿的步驟與網頁畫面】

# 2024 年 9 月 30 日 23:59:59 截止投稿及修改內容,請儘早投稿以免網路塞車,系統自動關閉,逾期恕不受理。瀏覽器建議使用 Google Chrome

線上投稿步驟:填寫基本資料 →編輯論文摘要 →預覽 →完成投稿→投稿查詢。

### 步驟一、填寫基本資料的網頁畫面:

| 最新消息          | 線上投稿                       | 投稿查詢               | 音音        | 結果                | 議程表       | 會場資訊                       | 論文摘要         |
|---------------|----------------------------|--------------------|-----------|-------------------|-----------|----------------------------|--------------|
| 聯合學術演講會 線     | 上投稿                        |                    |           |                   |           |                            |              |
| 主意事項 您的電腦時間:  | 下載網路校時軟體                   | A ME OF REAL DECK. |           |                   |           |                            |              |
| 前口州 土惯起归时间:20 | 024/07/22 09:14:29 (PS. D. | 土愧时间易惊平)           |           |                   |           |                            |              |
|               | 填寫基本資料                     | 編輯論文摘要             | 9         | 預覽                | 0         | 完成投稿                       |              |
| * 發表科別        | 請選擇                        |                    | ~         |                   |           |                            |              |
|               | (經審核投錯科別·恕                 | 不錄取)               |           |                   |           |                            |              |
| * 文章圖性        | 請選擇                        |                    | ~         |                   |           |                            |              |
| *希望發表方式       | 請選擇                        |                    | Ŷ         |                   |           |                            |              |
|               | (該專科學會保有決定                 | 權 )                |           |                   |           |                            |              |
| * 演講者(中文)     | 限一位、請輸入演講                  | 者中文姓名。             |           |                   |           |                            |              |
|               | 需與投稿的論文摘要一                 | 致,如為外籍人士,可動        | 输入英文·名字在前 | i,姓氏在後。           |           |                            |              |
| * 演講者(英文)     | 限一位,請輸入演講者                 | 英文姓名。              |           |                   |           |                            |              |
|               | 需與投稿的論文摘要一到                | ξ ·                |           |                   |           |                            |              |
| 演講者服務醫院(中文)   | 請輸入演講者服務醫院                 | 完整中文名稱             |           |                   |           |                            |              |
| *聯絡電話         | 區碼 訪翰,                     | 入聯絡電話              | 分機        |                   |           |                            |              |
| * 行動電話        | 請輸入行動電話                    |                    |           |                   |           |                            |              |
|               | (填寫範例:09xx-xxx->           | (XX)               |           |                   |           |                            |              |
| *電子信箱         | 請輸入常用電子信箱                  |                    |           |                   |           |                            |              |
|               | 重要通知用,請輸入常用                | 目的電子信箱帳號, 限一       | 個。        |                   |           |                            |              |
| *投稿密碼設定       | 請設定投稿密碼                    |                    |           | ※投稿截止前,卻<br>查詢密碼。 | 修正内容・請於「打 | <u> </u><br>段稿查詢」選擇該篇後輸人密碼 | • 密碼如果忘記 · 學 |
| * 再次確認密碼      | 請輸人並記住密碼                   |                    |           |                   |           |                            |              |
|               |                            |                    |           |                   |           |                            |              |

線上投稿的所有欄位,請務必依照其說明,輸入正確資料。您線上投稿時所提供的 e-mail 帳號必須是經常使用的,填錯字會收不到論文摘要 pdf 檔。請記住於線上設 定的密碼。

### 步驟二、<mark>編輯論文摘要的網頁畫面</mark>:

| 填                           | 寫基本資料 📀                                                                                    | 編輯論文摘要                                                                                         | 0                                                     | 預覽                                         | 0                    | 完成投稿                            |                          |      |     |            |
|-----------------------------|--------------------------------------------------------------------------------------------|------------------------------------------------------------------------------------------------|-------------------------------------------------------|--------------------------------------------|----------------------|---------------------------------|--------------------------|------|-----|------------|
| *中文題目                       | 請輸人中文題目                                                                                    |                                                                                                |                                                       |                                            |                      |                                 |                          |      |     |            |
| *全部作者(中文姓名)                 |                                                                                            |                                                                                                |                                                       |                                            |                      |                                 |                          |      |     |            |
|                             | 請輸人全部作者中文姓名<br>加上#符號(例如:#1# 或                                                              | (儒含演講者),其順序與<br>#2# 或#1.2#,以此類推)                                                               | 股橋摘要一致・<br>・其餘勿加任何                                    | 姓名之間 *半形空白<br>)符號,也不可换行。                   | 兩格"隔開,作4             | 曾分屬不同單位時,於姓名                    | 6右邊加註數字上根                | 副數   | 宇的前 | 後需         |
| 部作者服務單位(中文)                 | 演輸入全部作者中文服務                                                                                | 8單位,需合演講者服務單                                                                                   | 位,請與投稿續                                               | 要一致。                                       |                      |                                 |                          |      |     |            |
|                             | 請輸人全部作者(需含演調<br>上#符號(假如:#1# 或#2                                                            | 青者) 服務醫院及單位・其<br>2# 或#1,2# ・以此類推)                                                              | 源序與投稿摘要<br>・其餘勿加任何符                                   | 一致。作者分屬不同<br>F號,也不可操行。                     | 單位時,"半形系             | E日雨格"隔朔,於單位2                    | 記邊加註數字上標                 | 數字   | 的前後 | 流动         |
| *英文题目                       | 請輸人英文頤目                                                                                    |                                                                                                |                                                       |                                            |                      |                                 |                          |      |     |            |
|                             |                                                                                            |                                                                                                |                                                       |                                            |                      |                                 |                          |      |     |            |
| *全部作者(英文姓名)                 | 請輸入全部作者英文姓名                                                                                | 3,需含演講者姓名,請與                                                                                   | 投稿摘要一致。                                               |                                            |                      |                                 |                          |      |     |            |
| *全部作者(英文姓名)                 | 請輸入全部作者英文姓名<br>※姓名之間"半形空白兩種<br>何符號,也不可擴行。                                                  | 8、語含演講者姓名、請與<br>各"隔開,作者分屬不同單                                                                   | 投稿摘要一致。<br>位時,於姓名右                                    | 邊加註數字上標・數                                  | 字的前後需加上#             | 苻號(例如:#1 <b>#</b> 或#2#          | 成#1,2# · 以此類             | 推),  | 其餘勿 | 动加住        |
| *全部作者(英文姓名)<br>:當作者嚴務單位(英文) | 請輸入全部作者英文建名<br>※姓名之間"半形室白网林<br>何符號,也不可換行。<br>請輸人全部作者英文版紙                                   | 2. 諾含演導者姓名,請與<br>答"隔開,作者分屬不同單<br>務單位,當合演講者股務單                                                  | 投稿摘要一致。<br>1位時,於姓名右<br>1位,請與投稿機                       | 邊加註數字上標、數<br>要一致。                          | 字的前後需加上#             | 符號(例如:#1 <b>#</b> 或#2#          | 或#1,2# · 以此期             | 佳) , | 其餘勿 | 加住         |
| *全部作者(英文姓名)<br>部作者服務單位(英文)  | 請輸入全部作者英文姓名<br>※姓名之間"半形空白兩種<br>何符號,也不可損行。<br>請輸入全部作者英文版紙<br>請輸人全部作者(當含)簿<br>上#符號(例知:#1#或#2 | 2,需含演導者姓名、請與<br>者"隔開,作者分屬不同單<br>為單位。需合演導者股份單<br>書者)聚務醫院及單位,導<br>#者)聚務醫院及單位,導<br>#或#1,2#,以其獨推), | 投續摘要一致。<br>2位時,於姓名右<br>位,請與投稿機<br>期序與投稿摘要<br>,其餘勿加任何符 | 邊加註數字上標,數<br>要一致。<br>一致。作者分屬不同<br>號,也不可與行。 | 字的前後需加上#<br>單位時・*半形名 | 符號(例如:#1# 或#2#<br>2日兩格" 隔開,於軍位2 | 或#1,2# · 以此朝<br>云邊加莊數字上標 | (推), | 其餘勿 | 7加住<br>·稱加 |

### 文章屬性:如果是病例報告,投稿內容只有一個欄位,網頁畫面如下:

| * 88/1589813665590 x +                                                |    |   |   | -   | - 0 | ×   |                 |
|-----------------------------------------------------------------------|----|---|---|-----|-----|-----|-----------------|
| ← → 〇 〇 ▲ 不安全   tp2-msrv14.24drs.com/8088/Contribute/OnlinePass#gotop | G, | ্ | 4 | 华 结 |     |     | م               |
| *投稿内容 請輸入投稿内容                                                         |    |   |   |     |     |     | н               |
|                                                                       |    |   |   |     |     |     |                 |
|                                                                       |    |   |   |     |     |     | e               |
|                                                                       |    |   |   |     |     |     | 2               |
|                                                                       |    |   |   |     |     |     |                 |
|                                                                       |    |   |   |     |     |     |                 |
|                                                                       |    |   |   |     |     |     | •               |
|                                                                       |    |   |   |     |     |     | •               |
|                                                                       |    |   |   |     |     |     |                 |
|                                                                       |    |   |   |     |     |     |                 |
|                                                                       |    |   |   |     |     |     |                 |
|                                                                       |    |   |   |     |     | - 1 |                 |
|                                                                       |    |   |   |     |     | - 1 | -               |
|                                                                       |    |   |   |     |     | - 1 |                 |
|                                                                       |    |   |   |     |     | - 1 |                 |
| 附圖上傳 ↓新增 如有附圖論上傳                                                      |    |   |   |     |     | - 1 |                 |
|                                                                       |    |   |   |     |     | - 1 |                 |
| 上一步」清除。「下一步」                                                          |    |   |   |     |     | - 1 | <<br>⊑ 44)      |
|                                                                       |    |   |   |     |     |     | ©<br>77.063     |
|                                                                       |    |   |   |     |     |     | 里稿二<br>2020/6/3 |
|                                                                       |    |   |   |     |     |     | -               |

● 文章屬性:如果是臨床研究或基礎研究,投稿內容有四個欄位(Purpose、Materials and Methods、Results、Conclusion),網頁畫面如下:

#### 第 2 頁 / 共五頁

| a   Taiwan Surgici 🗴 🕂                                                                |                                                                                                    | Q. Q.       | 22 | 5 8                                   | £ (                                      | 8    |
|---------------------------------------------------------------------------------------|----------------------------------------------------------------------------------------------------|-------------|----|---------------------------------------|------------------------------------------|------|
| ) 🙆 🔺 不安全   tp2-msrv14                                                                | L24drs.com/8088/Contribute/DataEdit#gotop                                                                                                    |             | -  |                                       |                                          |      |
|                                                                                       |                                                                                                    |             |    |                                       |                                          |      |
| * Purpose                                                                             | 請輸人Purpose投稿内容                                                                                                    |             |    |                                       |                                          |      |
|                                                                                       |                                                                                                    |             |    |                                       |                                          |      |
|                                                                                       |                                                                                                    |             |    |                                       |                                          |      |
|                                                                                       |                                                                                                    |             |    |                                       |                                          |      |
|                                                                                       |                                                                                                    |             |    |                                       |                                          |      |
|                                                                                       |                                                                                                    |             |    |                                       |                                          |      |
|                                                                                       |                                                                                                    |             |    |                                       |                                          |      |
|                                                                                       |                                                                                                    |             |    |                                       |                                          |      |
|                                                                                       |                                                                                                    |             |    |                                       |                                          |      |
| * Materials and                                                                       | 法验 Materials and Methods 机范内索                                                                                                    |             |    |                                       | ٦                                        |      |
| Methods                                                                               | 詞辅助人Materials and Methodst交相内存                                                                                                    |             |    |                                       |                                          |      |
|                                                                                       |                                                                                                    |             |    |                                       |                                          |      |
|                                                                                       |                                                                                                    |             |    |                                       |                                          |      |
|                                                                                       |                                                                                                    |             |    |                                       |                                          |      |
|                                                                                       |                                                                                                    |             |    |                                       |                                          |      |
|                                                                                       |                                                                                                    |             |    |                                       |                                          |      |
|                                                                                       |                                                                                                    |             |    |                                       |                                          |      |
|                                                                                       |                                                                                                    |             |    |                                       |                                          |      |
|                                                                                       |                                                                                                    |             |    |                                       |                                          |      |
| -                                                                                     |                                                                                                    |             |    |                                       | -                                        |      |
| * Results                                                                             | 請輸入Results投稿內容                                                                                                    |             |    |                                       | ٦                                        |      |
| *Results                                                                              | 請輸入Results投稿內容                                                                                                    |             |    |                                       |                                          |      |
| * Results                                                                             | 請輸入Results投稿內容                                                                                                    |             |    |                                       |                                          | 0    |
| * Results<br>() 1999 1999 1997 1 1 1 1 1 1 1 1 1 1 1 1                                | 請輸入Results投稿內容<br>L24drs.com/8088/Contribute/DataEdit#gotop                                                                                                    | ଦ୍ ବ୍       | 卖  | ž ž                                   | -                                        | 00   |
| * Results<br>■ / Telesen Sungli x +<br>)                                              | 請輸入Results投稿内容<br>124drs.com8088/Contribute/DataEdit#gotop                                                                                                    | <b>८</b> व् | 交  | 77 E                                  | -                                        | 0    |
| <mark>*Results</mark><br>≇   Talean Sanglo: × +<br>) Ω ▲ 不安全   tp2-msrv14             | 請輸入Results投稿内容<br>124drscom8068/Contribute/DataEdit#gotop                                                                                                    | ଦ୍ ବ୍       | 交  | 9 <del>4</del>                        | -<br>-                                   | 0 00 |
| * Results<br>■   Talsan Surgi: x +<br>)                                               | 請輸入Results投稿內容<br>1.24drs.com8388/Contribute/DataEdit#gotop                                                                                                    | લુલ્        | *  | ÷ ₹                                   | -<br>•                                   | 0 00 |
| * Results<br>■ [ Telean Surgit: x 十<br>)                                              | 請輸入Results投稿内容<br>124drs.com8088/Contribute/DataEdit#gotop                                                                                                    | Q. Q.       | ġ  | 2° 8                                  | -<br>b (                                 | 0    |
| *Results<br>■ [Telesen Sangl: x +<br>) @ ▲ 不安全   tp2-msrv14                           | 請輸入Results投稿内容<br>124drs.com8088/Contribute/DataEdit#gotop                                                                                                    | Q. Q.       | ġ  | 4 8                                   | -<br>b (                                 | 0 00 |
| *Results<br>意 [ Talean Sungli: x +<br>)                                               | 請輸入Results投稿内容<br>124drscom8068/Contribute/DataEdit#gotop                                                                                                    | લું લ્      | ż  | 7= E                                  | -<br>• (                                 | 0 0  |
| *Results<br>() Tolson Surgit: x +<br>) @ ▲ 不安全   tp2-msrv14<br>*Conclusion            | 請輸入Results投稿內容<br>124drs.com8088/Contribute/DataEdit#gotop                                                                                                    | Q. Q.       | Ż  | <b>卒</b> 8                            | -                                        | 0    |
| *Results<br>■ [ Telean Surgit: x 十<br>) ① ▲ 不安全   tp2-msrv14<br>*Conclusion           | 請輸入Results投稿內容<br>1.24drs.com8388/Contribute/DataEdit#gotop                                                                                                    | Q. Q.       | Ŕ  | · · · · · · · · · · · · · · · · · · · | -<br>b (                                 | 8    |
| *Results<br>■ Trinen Surgia x +<br>) @ ▲ 不安全   tp2-msrv14<br>*Conclusion              | 請輸入Results投稿内容<br>124drscom8088/Contribute/DataEdit#gotop                                                                                                    | Q. Q.       | Ż  | 5 <del>4</del>                        | -                                        | 0    |
| *Results<br>■ [ Taken Sungli x +<br>) @ ▲ 不安全   tp2-msrv14<br>*Conclusion             | 請輸入Results投稿内容<br>124d/scom8088/Contribute/DataEdit#gotop                                                                                                    | Q, Q        | Ŕ  | tr ve                                 | -<br>b (                                 | 0 00 |
| *Results<br>意   Takens Sungli: x +<br>)                                               | 請輸入Results投稿內容<br>124drs.com8088/Contribute/DataEdit#gotop<br>訪輸入Conclusion投稿內容                                                                                                  | Q. Q.       | ġ  | 5 <del>4</del>                        | -<br>b (                                 | 8    |
| *Results<br>■ [ Televen Sungle: x 十<br>) ① ▲ 不安全   tp2-msrv14<br>*Conclusion          | 請輸入Results投稿內容<br>124drs.com83088/Contribute/DataEdit#gotop                                                                                                    | G. Q.       | Ż  | 5 4<br>5                              | -<br>• (                                 | 8    |
| *Results<br>■ [ Totanes Surgit: x +<br>)                                              | 請輸入Results投稿內容<br>124drscom8088/Contribute/DataEdit#gotop<br>訪輸入Conclusion投稿內容                                                                                                   | Q. Q.       | ġ  | 2 A                                   | - (                                      | 0 00 |
| *Results<br>■ [ Taker Surgio: x +<br>) @ ▲ 不安全   tp2-msrv14<br>*Conclusion            | 請輸入Results投稿內容<br>124drscom8088/Contribute/DataEdit#gotop<br>訪輸入Conclusion投稿內容                                                                                                   | Q. Q.       | ×  | 1. F                                  |                                          | 0    |
| *Results<br>■ [ Token Surgic: x +<br>) @ ▲ 不安全   tp2-msrv14<br>*Conclusion            | 請輸入Results投稿内容<br>L2Adrscons9284/Contribute/DataEdit#gotop<br>b請輸入Conclusion投稿內容                                                                                                 | Q. Q.       | Ż  | 44 V                                  | - / / / / / / / / / / / / / / / / / / /  |      |
| *Results<br>(* ) Tokens Sungic: x +<br>) ① ① 本 不安全   tp2:msrv14<br>*Conclusion        | 請输入Results投稿内容<br>I24drscom8088/Contribute/DataEditrgotop<br>訪輸入Conclusion投稿内容                                                                                                   | Q. Q.       | ×  |                                       | - () () () () () () () () () () () () () | 8    |
| *Results<br>■ [ Tolent Sungle: x +<br>)                                               | 請輸入Results投稿內容<br>i24dr.com/8088/Contribute/DataEditrigotop<br>i3簡輸入Conclusion投稿內容<br>◆ 新増 如有附圖請上傳                                                                               | Q Q         | ×  |                                       |                                          | 8    |
| *Results<br>In Tratem Surgit: x +<br>) @ ▲ 不安全   tp2-msrv14<br>*Conclusion<br>附圖上傳    | 請輸入Results投稿內容<br>i24dr.com8088/Contribute/DataKdittgorop<br>時輸入Conclusion投稿內容<br>◆新增 如有附圖請上傳                                                                                    |             | *  | 1. F                                  |                                          | 8    |
| *Results<br>■ [ Tokers Surgic: x   +<br>) @ ▲ 不安全   tp2-msrv14<br>*Conclusion<br>附圖上傳 | 請輸入Results投稿內容          L2drs con 8058/Contribute/DataEdirgorop         L2drs con 8058/Contribute/DataEdirgorop         請輸入Conclusion投稿內容         「新婚」如有附圖請上傳         上一步 清除 下一步 |             | ×  |                                       | - ) (                                    | 0    |

- 論文摘要格式:可用學會提供的「撰寫格式 word 檔」, 繕打後複製貼於線上網頁的欄位內,既省時又可存查。
- 如有附圖,才需點選 +新增,並選擇要上傳的檔案(限 jpg 檔,總共 2M 以內,超 過無法上傳)。

# 步驟三、<mark>預覽的網頁畫面</mark>:完成投稿後,投稿查詢時才會呈現**投稿編號**,右上方的數字。(以下是民國 110 年的測試畫面)

| 👻 台灣外科醫學會   Telsan Se | augio x + - 0 ×                                                                                            |           |
|-----------------------|----------------------------------------------------------------------------------------------------|-----------|
| ← → ℃ ≙               | 💿 不安全   tp2-msrv14.24drs.com/8088/Contribute/DataEdit#gotop                                                | م         |
|                       | 「<br>填寫基本資料 ◆ 編輯論文摘要 ◆ 預覧 ◆ 完成投稿                                                                           | Hi -      |
|                       |                                                                                                    | e         |
| 1 22                  | - + ① 日   ▽ 藤岡 > ◇ 湖谷   品   🖈                                                                              | 0         |
| ſ                     |                                                                                                    | -         |
|                       |                                                                                                    | •         |
|                       |                                                                                                    | *         |
|                       | 1100008                                                                                                    | C         |
|                       | 110年會一般論文線上投稿測試第一次                                                                                         |           |
|                       |                                                                                                    |           |
|                       | 本十日1 7 日12 五日23                                                                                            |           |
|                       |                                                                                                    |           |
|                       | 林口長庚紀念醫院 '外科部血管外科 '影像診療部 '麻醉部                                                                              |           |
|                       |                                                                                                    |           |
|                       | 2021Annual Meeting of Taiwan Surgical Association-test02                                                   |           |
|                       |                                                                                                    |           |
|                       | Da-Ton Lee <sup>1</sup> Kee-Yee Lee <sup>1,2</sup> Kee-Yee Bu <sup>2,3</sup>                               |           |
|                       |                                                                                                    | <         |
|                       | <sup>1</sup> Division of General Surgery and <sup>2</sup> Digestive Surgery, Department of Surgery, Taipei | 12 4<br>8 |
|                       | Medical University- Shuang Ho Hospital New Taipei City Taiwan                                              | 下午 03     |
|                       | <sup>3</sup> D                                                                                             | 2020/7    |
|                       | Department of Surgery, School of Medicine, College of Medicine, Taipei Medical                             |           |
|                       |                                                                                                    |           |
| ● 請檢                  | <b>視演講者是否有畫底線,上標及內容都正確</b> ,才點選 <b>確認送出</b> 。                                                              |           |

## 步驟四、<mark>完成投稿的網頁畫面</mark>:(以下是民國 109 年的畫面)

| 首百>會員昭務>                                                  | 年會裏區                                                      |                                                                                                    |                                                                                                    |                                                                                                    |                                     |      |
|-----------------------------------------------------------|-----------------------------------------------------------|----------------------------------------------------------------------------------------------------|----------------------------------------------------------------------------------------------------|----------------------------------------------------------------------------------------------------|-------------------------------------|------|
|                                                           |                                                           |                                                                                                    |                                                                                                    |                                                                                                    |                                     |      |
| 年會專區                                                      |                                                           |                                                                                                    |                                                                                                    |                                                                                                    |                                     |      |
| 最新消息                                                      | 線上投稿                                                      | 投稿查詢                                                                                                    | 審查結果                                                                                                    | 議程表                                                                                                    | 會場資訊                                | 論文摘要 |
| 1聯合學術演講:                                                  | 會 線上投稿                                                    |                                                                                                    |                                                                                                    |                                                                                                    |                                     |      |
| FOR LI - FRIZZUIT                                         |                                                           |                                                                                                    |                                                                                                    |                                                                                                    |                                     |      |
|                                                           |                                                           |                                                                                                    |                                                                                                    |                                                                                                    |                                     |      |
| D注意事項 您的電腦                                                | ·<br>時間:下載網路校時                                            | 軟體                                                                                                    |                                                                                                    |                                                                                                    |                                     |      |
| D注意事項 您的電腦<br>D投稿日期 主機起始                                  | 發時間: 下載網路校時<br>6時間:2020/06/30 06                          | 軟體<br>:21:21 (PS. 以主機時間為標                                                                                                    | 準)                                                                                                    |                                                                                                    |                                     |      |
| D注意事項 您的電腦<br>D投稿日期 主機起始                                  | 翻時間: 下載網路校時<br>6時間:2020/06/30 06                          | 軟體<br>3:21:21 (PS. 以主機時間為標                                                                                                    | 準)                                                                                                    |                                                                                                    |                                     |      |
| D注意事項 您的電脑<br>D投稿日期 主機起始                                  | (4)時間:下載網路校時<br>(4)時間:2020/06/30 06<br>(4)第第末本 (2)        | 軟體<br>:21:21 (PS. 以主機時間為標                                                                                                    | 率)                                                                                                    |                                                                                                    | 空命机器                                |      |
| ●注意事項 您的電腦<br>◎投稿日期 主機起始                                  | 編時間:下載網路校時<br>始時間:2020/06/30 06<br>填寫基本資料                 | 軟體<br>:21:21 (PS. 以主機時間為標<br>② 投稿内容编輯                                                                                                    | 澤)                                                                                                    | 9 <u>8</u> 0                                                                                                    | 完成投稿                                |      |
| ●注意事項 您的電腦<br>◎投稿日期 主機起始                                  | 離時間: 下載網路校時<br>時間:2020/06/3006<br>填寫基本資料                  | 軟體<br>:21:21 (PS. 以主機時間為標<br>● 投稿內容编輯                                                                                                    | 潭)                                                                                                    | <u>ĝ</u> ∰                                                                                                    | 完成投稿                                |      |
| <ul> <li>▶注意事項 您的戰腳</li> <li>&gt;&gt;投稿日期 主機起始</li> </ul> | 顧時間:下載網路校時<br>品時間:2020/06/30 06<br>填寫基本資料<br>您已           | <ul> <li>款職</li> <li>⇒ 21:21 (PS. 以主機時間為標</li> <li>● 投稿內容編輯</li> <li>● 完成線上投稿,系約</li> </ul>                                                                              | <sup>湮)</sup><br>●<br>充已寄送投稿成                                                                                                    | 競  ●  力通知至您的電                                                                                                    | <sub>完成投稿</sub><br>子信箱,             |      |
| ●注意事項 您的單腳<br>●投稿日期 主機起始                                  | 8時間:下載網路校時<br>時間:2020/06/30 06<br>填寫基本資料                  | <ul> <li>軟體</li> <li>:21:21 (PS. 以主機時間為標</li> <li>         投稿内容编輯         <ul> <li>             投稿内容编輯             </li> <li>             完元成線上投稿,系統</li></ul></li></ul> | <sup>澤)</sup><br>⑦ ⑦ ⑦ ⑦ ⑦ ⑦ ⑦ ⑦ ⑦ ⑦ ⑦ ⑦ ⑦ ⑦ ⑦ ⑦ ⑦ ⑦ ⑦ ⑦ ⑦ ⑦ ⑦ ⑦ ⑦ ⑦ ⑦ ⑦ ⑦ ⑦ ⑦ ⑦ ⑦ ⑦ ⑦ ⑦ ⑦ ⑦ ⑦ ⑦ ⑦ ⑦ ⑦ ⑦ ⑦ ⑦ ⑦ ⑦ ⑦ ⑦ ⑧ ⑧ ⑧ ⑧ ⑧ ⑧ ⑧ ⑧ ⑧ ⑧ ⑧ ⑧ ⑧ ⑧ ⑧ ⑧ ⑧ ⑧ ⑧ ⑧ ⑧ ⑧ ⑧ ⑧ ⑧ ⑧ ⑧ ⑧ ⑧ ⑧ ⑧ ⑧ ⑧ ⑧ ⑧ ⑧ ⑧ ⑧ ⑧ ⑧ ⑧ ⑧ ⑧ ⑧ ⑧ ⑧ ⑧ ⑧ ⑧ ⑧ ⑧ ⑧ ⑧ ⑧ ⑧ ⑧ ⑧ ⑧ ⑧ ⑧ ⑧ ⑧                                                                                                     | 覽 <b>○</b><br>力通知至您的電子<br><b>酒</b> 」 單元。                                                                                                    | 完成投稿<br>子信箱,                        |      |
| ●注意事項您的電腦<br>◎投稿日期主機起始                                    | (時間:下載網路校時<br>(時間:2020/06/30 06)<br>填寫基本資料<br>您已          | <ul> <li>軟體</li> <li>:21:21 (PS. 以主機時間為標</li> <li>● 投稿內容編輯</li> <li>● 定成線上投稿,系統<br/>如欲查詢投稿。</li> </ul>                                                                   | <sup>澤)</sup><br>●                                                                                                    | 贾     □     □     □     □     □     □     □     □     □     □     □     □     □     □     □     □     □     □     □     □     □     □     □     □     □     □     □     □     □     □     □     □     □     □     □     □     □     □     □     □     □     □     □     □     □     □     □     □     □     □     □     □     □     □     □     □     □     □     □     □     □     □     □     □     □     □     □     □     □     □     □     □     □     □     □     □     □     □     □     □     □     □     □     □     □     □     □     □     □     □     □     □     □     □     □     □     □     □     □     □     □     □     □     □     □     □     □     □     □     □     □     □     □     □     □     □     □     □     □     □     □     □     □     □     □     □     □     □     □     □     □     □     □     □     □     □     □     □     □     □     □     □     □     □     □     □     □     □     □     □     □     □     □     □     □     □     □     □     □     □     □     □     □     □     □     □     □     □     □     □     □     □     □     □     □     □     □     □     □     □     □     □     □     □     □     □     □     □     □     □     □     □     □     □     □     □     □     □     □     □     □     □     □     □     □     □     □     □     □     □     □     □     □     □     □     □     □     □     □     □     □     □     □     □     □     □     □     □     □     □     □     □     □     □     □     □     □     □     □     □     □     □     □     □     □     □     □     □     □     □     □     □     □     □     □     □     □     □     □     □     □     □     □     □     □     □     □     □     □     □     □     □     □     □     □     □     □     □     □     □     □     □     □     □     □     □     □     □     □     □     □     □     □     □     □     □     □     □     □     □     □     □     □     □     □     □     □     □     □     □     □     □     □     □     □     □     □     □     □     □     □     □     □     □     □     □     □     □     □     □     □     □     □     □     □     □     □     □     □ | 完成投稿<br>千信箱,                        | 行修动。 |
| ●注意事項 您的電腦<br>◎投稿日期 主機起始                                  | 離時間:下載網路校時<br>高時間:2020/06/3006<br>填寫基本資料<br>您已            | <ul> <li>軟體</li> <li>:21:21 (PS. 以主機時間為標</li> <li>投稿內容編輯</li> <li>完成線上投稿,系統<br/>如欲查詢投稿</li> <li>請至「投稿查詢」</li> </ul>                                                      | <sup>湮)</sup><br>●  充已寄送投稿成   状態請至「投稿   單元,點選該                                                                                                    | 覽<br>⊃<br>力通知至您的電<br>這<br>渣<br>満<br>」<br>單元。                                                                                                    | <sub>完成投稿</sub><br>子信箱,<br>、您設定的密碼進 | 行修改。 |
| ●注意事項 您的電腦<br>◎投稿日期 主機起始                                  | 離時間:下載網路校時<br>時間:2020/06/30 06<br>填寫基本資料<br>您已<br>修改投稿內容, | <ul> <li>軟體</li> <li>:21:21 (PS. 以主機時間為標</li> <li>         投稿內容编輯     </li> <li>         忘完成線上投稿,系編         如欲查詢投稿         訪査「投稿查詢」         訪注意,投稿修改」     </li> </ul>    | 平) ⑦ ⑦ ⑦ ⑦ ⑦ ⑦ ⑦ ⑦ ⑦ ⑦ ⑦ ⑦ ⑦ ⑦ ⑦ ⑦ ⑦ ⑦ ⑦ ⑦ ⑦ ⑦ ⑦ ⑦ ⑦ ⑦ ⑦ ⑦ ⑦ ⑦ ⑦ ⑦ ⑦ ⑦ ⑦ ⑦ ⑦ ⑦ ⑦ ⑦ ⑦ ⑦ ⑦ ⑦ ⑦ ⑦ Ø ⑧ Ø Ø | <sup></sup> 1覽<br>→通知至您的電-<br>「查詢」單元。                                                                                                    | <sub>完成投稿</sub><br>子信箱,<br>、您設定的密碼進 | 行修改。 |
| ●注意事項 您的電腦<br>◎投稿日期 主機起始<br>如有需                           | 離時間:下載網路校時<br>時間:2020/06/30 06<br>填寫基本資料<br>您已            | <ul> <li>軟體</li> <li>:21:21 (PS. 以主機時間為標</li> <li>投稿內容编輯</li> <li>完成線上投稿,系統<br/>如欲查詢投稿,</li> <li>請至「投稿查詢」</li> <li>請注意,投稿修改」</li> </ul>                                  | (平) ○ (充已寄送投稿成) 状態請至「投稿 單元,點選該() 期間至2020/09 選續投稿下一篇                                                                                                    | 覽<br>⑦ ⑦ </td <td>完成投稿<br/>子信箱,<br/>、您設定的密碼進<br/>上。</td> <td>行修改。</td>                                                                                                    | 完成投稿<br>子信箱,<br>、您設定的密碼進<br>上。      | 行修改。 |

#### 第 4 頁 / 共五頁

## 完成投稿後·系統會 e-mail「114 年度外科聯合學術研討會線上投稿成功通知」並附 上論文摘要 pdf 檔至您提供的電子信箱。如沒收到,請於<u>垃圾或隔離郵件</u>中搜尋。

### 步驟五、投稿查詢的網頁畫面:(下表為113年會的投稿資料)

1130004

邱涵睎

消化系外科

| 百年會專    | 專區         |                |               |                          |             |       |       |         |
|---------|------------|----------------|---------------|--------------------------|-------------|-------|-------|---------|
| 最新消     | 息線上        | 投稿 投稿          | 資查詢           | 審查結果                     | 議程表         | 會場    | 資訊    | 論文摘要    |
| 發表方式、F  | 日期、時間、講堂・請 | 至 "公告/審查結果" 查詢 | 甸·不再另行通       | 知。                       |             |       | 授尋    |         |
| 投稿編號    | 演講者(中文) 🝦  | 投稿科別           | \$            | 中文题                      | 題目          | \$    | 服務    | 醫院(中文)  |
| 1130001 | 白鴻嘉        | 消化系外科          | 急性闌尾          | 炎以嵌頓型腹股溝疝                | 氣來表現:病例報告及  | 及文獻回顧 | 雲林長庚紀 | 念醫院     |
| 1130002 | 劉家昕        | 乳房外科           | 原發性乳          | 癌伴乳房內淋巴結轉                | 移           |       | 中山醫學大 | 學附設醫院   |
| 1130003 | 吳坤達        | 內視鏡外科          | 使用術者<br>膽囊切除: | 動力機器人輔助手術。<br>手術。(錄影帶競賽) | 系統(雅特勝效®)於洞 | 《孔內視鏡 | 義大醫療財 | 團法人義大醫院 |

● **截稿前**·點選投稿編號·輸入您投稿時設定的密碼·可修改投稿的資料。

忍性

● 如有修改內容,預覽後點選確認送出,系統會 e-mail「114 年度外科聯合學術研討會 線上投稿修正成功通知」並附上修正過的論文摘要 pdf 檔。

小腸外傷之診治困境:診斷性腹腔鏡下之易忽略性與暫時容

林口長庚紀念醫院